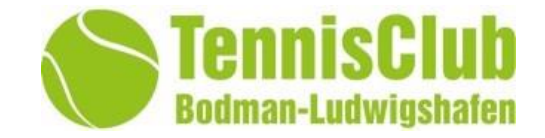

## Anleitung zum digitalen Platzbuchungssystem

Version 2.0

Stand 2021-04-26 <u>Erstellt durch:</u> Michael Haid michael-haid@gmx.de

| O Woche       | nansicht 🔟 Datum wählen  | Druckansicht           |                                             |                                              |                                               |                   |
|---------------|--------------------------|------------------------|---------------------------------------------|----------------------------------------------|-----------------------------------------------|-------------------|
| < < _         |                          |                        | DONNERSTAG 08.04.202                        | 1                                            |                                               | $\geq \gg$        |
| (eit          | Platz 1<br>vorne Toks    | Platz 2<br>vornerechts | Platz 3<br>Writes rechts                    | Platz4<br>Ninten Mitte                       | Platz 5<br>histenlinks                        | Zeit              |
| 1:30          | Vorbei                   | Vorbel                 | Platz ist noch nicht zum Spielen freigegeb  | Platz ist noch nicht zum Spielen freigegeb   | Platz ist noch nicht zum Spielen freigegeb.,  | 08:30<br>5×0P00   |
| 1:00<br>01:30 |                          |                        | Place ist noch nicht zum Spielen freigegeb  | Platz ist noch nicht zum Spielen freigegeb   | Platz ist noch nicht zum Spielen freigegeb    | 09:00<br>8+29:22  |
| 2:30          |                          |                        | Platz ist noch nicht zum Spielen freigegeb  | Platz ist noch nicht zum Spielen freigegeb   | Platz ist noch nicht zum Spielen freigegeb    | 09:30<br>81:5000  |
| 30:30         |                          |                        | Platz ist noch nicht zum Spielen freigegeb  | Platz lat noch nicht zum Spielen freigegeb   | Platz list noch nicht zum Spielen freigegeb., | 10:00<br>61 20 20 |
| :30           |                          |                        | Platz lst noch nicht zum Spielen freigegeb  | Platz ist noch nicht zum Spielen freigegeb   | Platz ist noch nicht zum Spielen freigegeb    | 10:30<br>84 11 00 |
| :00           | apieler + 30min + Einzel |                        | Platz ist noch nicht zum Spielen freigegeb  | Platz ist noch nicht zum Spielen freigegeb   | Platz ist noch nicht zum Spielen freigegeb    | 11:00<br>H11:07   |
| :30<br>200    | Worbel                   |                        | Platz lst noch nicht zum Spielen freigegeb  | Platz ist, noch nicht, zum Spielen freigegeb | Plata ist noch nicht zum Spielen freigegeb    | 11:30<br>8x 12:00 |
| :00           |                          | Buchen                 | Plazz ist noch nicht zum Spielen freigegeb  | Platz ist noch nicht zum Spielen freigegeb.  | Platz ist noch nicht zum Spielen freigegeb    | 12:00<br>H152:00  |
| :30           |                          |                        | Platz lst noch nicht zum Spielen freigegeb  | Platz ist noch nicht zum Spielen freigegeb   | Plata lot noch nicht zum Spielen freigegeb    | 12:30<br>8+1200   |
| 12.30         | Buchen                   | Buchen                 | Platz ist noch nicht zum Spielen freigegelt | Platz ist noch nicht zum Spielen freigegeit  | Platz list noch nicht zum Spielen freigegeb   | 13:00<br>#1330    |
| 1:30          |                          |                        | Platz ist noch nicht zum Spielen freigegeb  | Platz ist noch nicht zum Spielen freigegeb   | Platz ist noch nicht zum Spielen freigegeb    | 13:30<br>81 24:00 |
| 1:00          | Buchen                   | Buchen                 | Platz ist noch nicht zum Spielen freigegeb  | Platz lat noch nicht zum Spielen freigegeb.  | Platz ist noch nicht zum Spielen freigegeb    | 14:00<br>10:14:30 |
| 30            | spieler + sümin + Eissei | Buchen                 | Platz ist noch nicht zum Spielen freigegeb  | Platz ist noch nicht zum Spielen freigegeb   | Platz ist noch nicht zum Spielen freigegeb.   | ~                 |

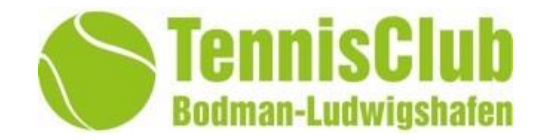

| Historie:   | Datum      | Änderungen zur Vorgängerversion<br>(Änderungen zu Vorgängerversion sind immer "kursiv" dargestellt)              |
|-------------|------------|----------------------------------------------------------------------------------------------------|
| Version 1.0 | 08.04.2021 | Erste Fassung für die aktiven Mitglieder des TC Bodman-<br>Ludwigshafen                                          |
| Version 2.0 | 26.04.2021 | Erweiterung um Regelungen für Gastspieler.<br>Berechtigungsrollen für Buchungen und wichtige Hinweise<br>ergänzt |
|             |            |                                                                                                    |
|             |            |                                                                                                    |
|             |            |                                                                                                    |
|             |            |                                                                                                    |
|             |            |                                                                                                    |

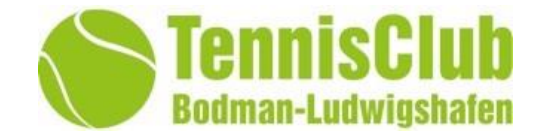

#### **ACHTUNG !! Wichtig**

- Jede Person muss eine eigene Registrierung haben. <u>Erwachsene wie auch Kinder!</u> Es gibt keine Familien oder Gruppen anderer Art.
- Dies bedeutet für jede Registrierung muss eine eigene E-Mail Adresse zur Verfügung stehen.
- Sollten die Kinder noch keine E-Mail Adresse besitzen, so müssen die Erziehungsberechtigten eine E-Mail erzeugen / anlegen. Diese E-Mails können dann auch problemlos bei den Eltern ins Postfach geleitet werden.
- Die Platzreservierung darf ab 01.05.2021 nur noch über dieses Buchungssystem erfolgen! Platzreservierungen welche im Buchungssystem getätigt wurden haben gegenüber den alten Steckkarten Vorrang.

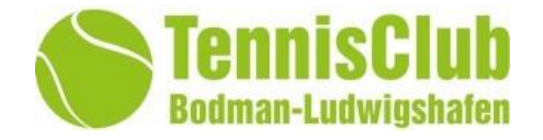

#### Was ändert sich?

Grundsätzlich ändert sich nichts  $\rightarrow$  jedes Mitglied ist wie bisher berechtigt die Plätze zu buchen.

Einziger Unterschied ist, dass Ihr nicht direkt vor Ort am Tennisplatz die Personen bezogene Papier Karte stecken müsst, sondern eine virtuelle Karte im online Platzbuchungssystem platziert.

Das war's auch schon.

#### Hierdurch werden folgende Probleme behoben:

- Es ist eindeutig nachvollziehbar wer mit wem auf welchem Plätzen gespielt hat. Dies ist eine Bedingung aus der Covid 19 Verordnung um Sportstätten in der aktuellen Lage betreiben zu dürfen.
- Es ist f
  ür euch vorab einsehbar ob ein Tennisplatz frei ist und / oder ob es sich lohnt zum Tennisgel
  ände zu kommen.
- Es sind alle blockierten Trainingszeiten der Mannschaften und die blockierten Spielzeiten f
  ür die Medenrunden Spieltage ersichtlich
- Es sind Platzsperrungen, zum Bsp. wegen Beschädigungen oder zu nassen Plätzen, sofort ersichtlich.

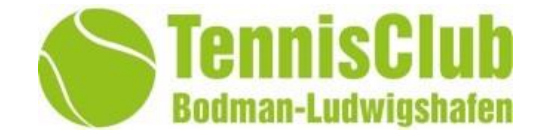

Das Platzbuchungssystem ist mit unser TC Bodman-Ludwigshafen Homepage als ausgelagerte Seite verknüpft. Ab dem 12.04.2021 findet ihr auf der Homepage des TC Bodman-Ludwigshafen den Link zum Platzbuchungssystem

Wir haben als Platzbuchungssystem den marktführenden externen Dienstleister eBuSy verpflichtet. Dieser Anbieter verwaltet die Daten auf seinem Server und garantiert für die Einhaltung der aktuellen Datenschutzrichtlinien. Letzte Revision der DSVGO Mai 2018.

Der Anbieter ist eBusy mit Firmensitz in 72072 Tübingen.

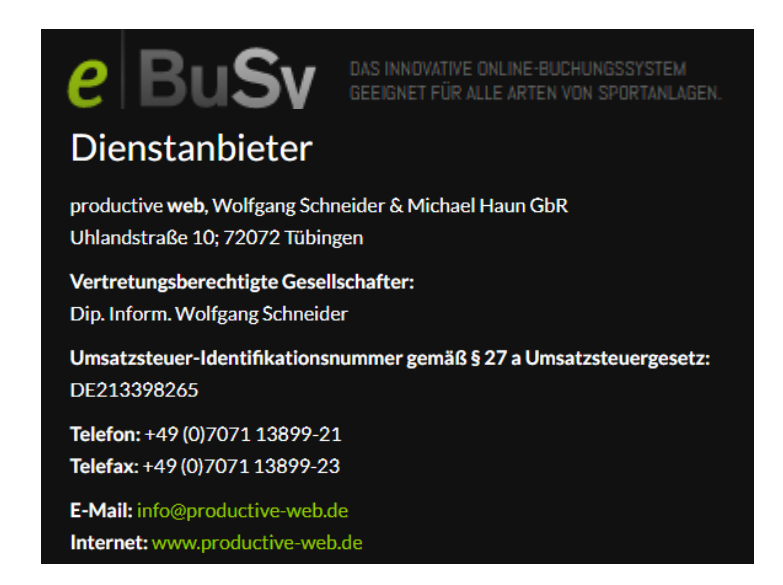

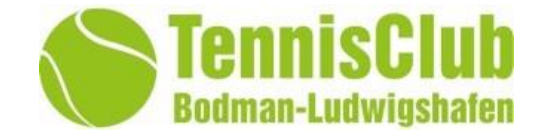

## Die Platzbuchung kann weltweit über alle Internetfähigen Computer und Mobilgeräte getätigt werden.

- Desktop Computer
- Notebook / Laptops
- Handy / Smartphone / Tablet

#### Weltweiter zugriff möglich

Nach eurer Registrierung könnt ihr mit den folgenden Daten weltweit auf das Tennisplatz Buchungssystem zugreifen.

- 1. Link zur Homepage des TC Bodman-Ludwigshafen, hier findet ihr den Link Button zum Tennisplatz Buchungssystem.
- 2. Eure persönlichen Zugangsdaten (E-Mail; Passwort / 5 stelligen Zahlencode)

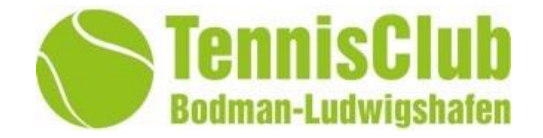

#### Vorabinfo:

Es muss sich jedes Mitglied und *auch die Gastspieler*, welches Platzbuchungen vornehmen möchte, selbst einen Zugang erzeugen. Dies ist dadurch begründet, dass wir die Passwörter nicht einsehen können und dürfen.

Aus Datenschutzgründen sind die Buchungsdetails erst ersichtlich, wenn sich die Mitglieder selbst im Platzbuchungssystem eingeloggt haben.

#### Anleitung zur Registrierung

Geht auf die Homepage des

TC Bodman-Ludwigshafen und nutzt den Link

#### Zum Platzbuchungssystem

Oder

Nutzt folgende URL um direkt zum Platz-

Buchungssystem zu gelangen.

https://tc-bodman-ludwigshafen.ebusy.de

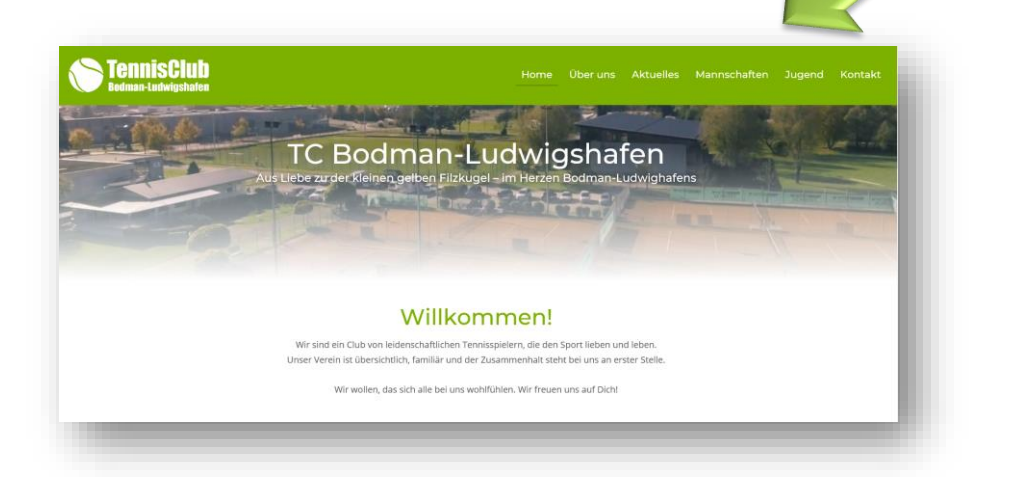

## Ablauf der Registrierung

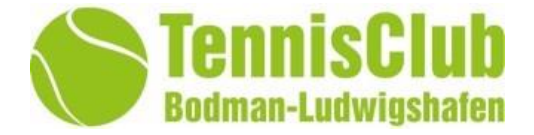

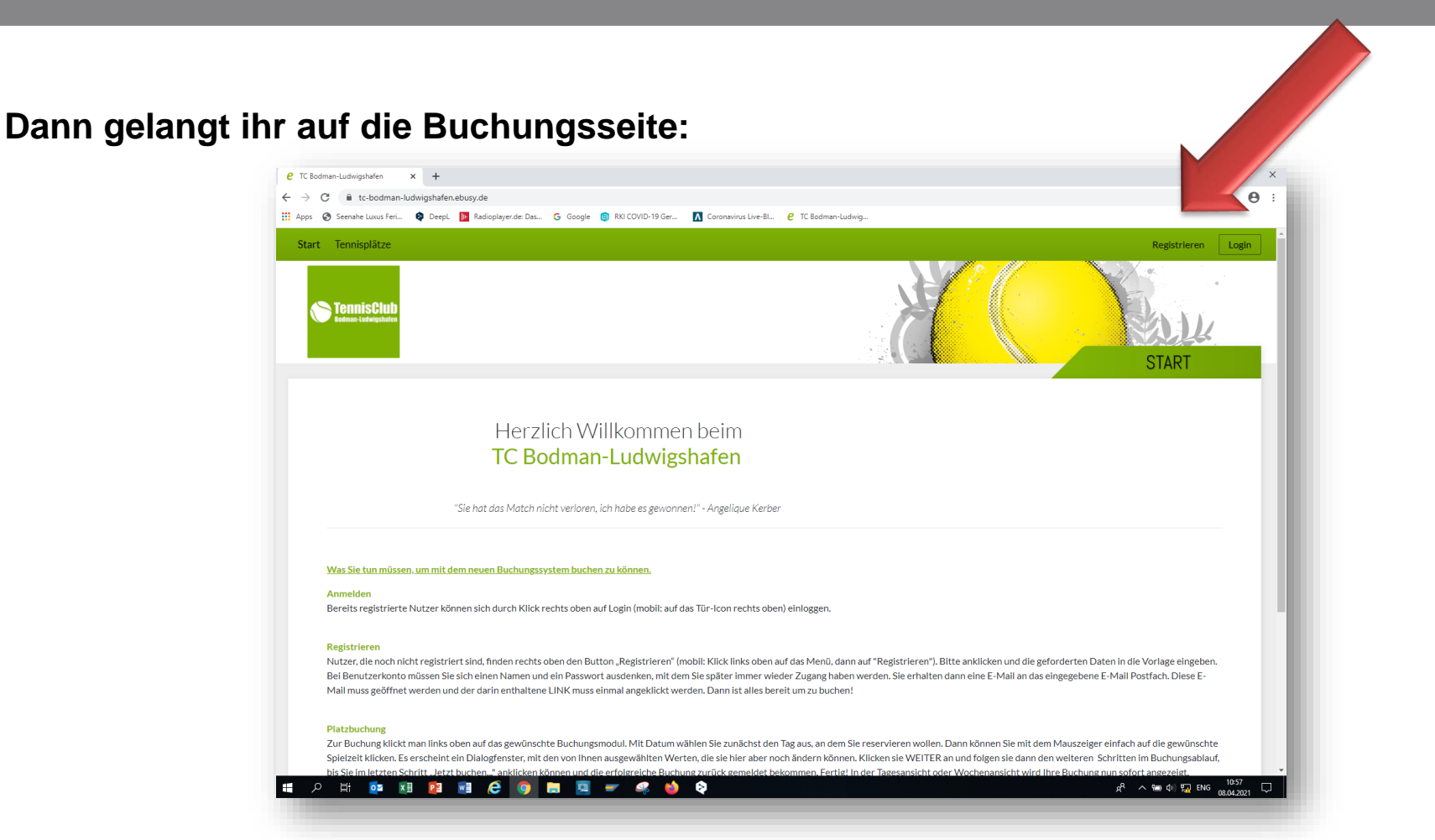

Rechts oben auf registrieren klicken

(Achtung: euren Zugangsname / das Passwort/ und Zahlencode merken oder aufschreiben)

### Ablauf der Registrierung

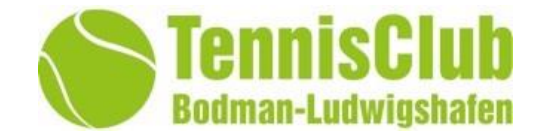

| Anrede / Titel     | $\sim$            |  |             |             |
|--------------------|-------------------|--|-------------|-------------|
| Vorname / Nachname |                   |  |             |             |
| Geburtstag         |                   |  |             |             |
| Straße             |                   |  |             |             |
| PLZ / Ort          |                   |  |             |             |
| Land               |                   |  | Min         | 0 otolligoo |
| Telefon (privat)   |                   |  | IVIIN.<br>F | asswort     |
| Mobil              |                   |  |             | accordin    |
| E-Mail             |                   |  |             |             |
| Neues Passwort     |                   |  |             |             |
|                    | Passwort anzeigen |  | 5           | stelliger   |
| Persönlicher Code  |                   |  | Zð          | mencode     |

## Ablauf der Registrierung

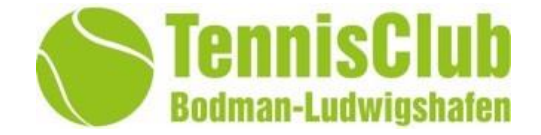

 $\times$ 

chließen

#### Eure Daten nochmals überprüfen:

| <b>Person</b><br>MAX Mustermann                                | Benutzerkonto<br>ferienwohnung-haid@gmx.de                         |        |
|----------------------------------------------------------------|--------------------------------------------------------------------|--------|
| 01.01.2021<br>Musterstraße xx<br>78333 Stockach<br>Deutschland |                                                                    |        |
| 🖉 Bearbeiten                                                   |                                                                    |        |
| Kontakt<br>08150815                                            |                                                                    |        |
| 08150815                                                       | DSVGO bestätigen                                                   |        |
| Ich akzeptiere die Nutzungsbed                                 | ngungen und die Datenschutzerklärung .                             |        |
|                                                                | ✓ Jetzt Registrieren                                               |        |
| ←Zurück                                                        |                                                                    |        |
| ←Zurück                                                        | Aktion erfolgreich                                                 |        |
| ←Zurück                                                        | Aktion erfolgreich<br>✓ Vielen Dank, Ihre Registrierung war erfolg | greich |
| ←Zurück                                                        | Aktion erfolgreich<br>✓ Vielen Dank, Ihre Registrierung war erfolg | greich |

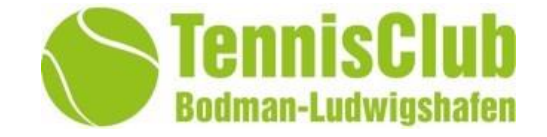

Direkt im Anschluss an die Registrierung erhaltet Ihr vom System eine E-Mail an die hinterlegte E-Mail Adresse zugesandt. *Diese müsst ihr mit dem in der E-Mail angegebenen Link bestätigen.* 

Sollte diese nicht ankommen, dann prüft bitte euren Spam E-Mail Postfachbereich.

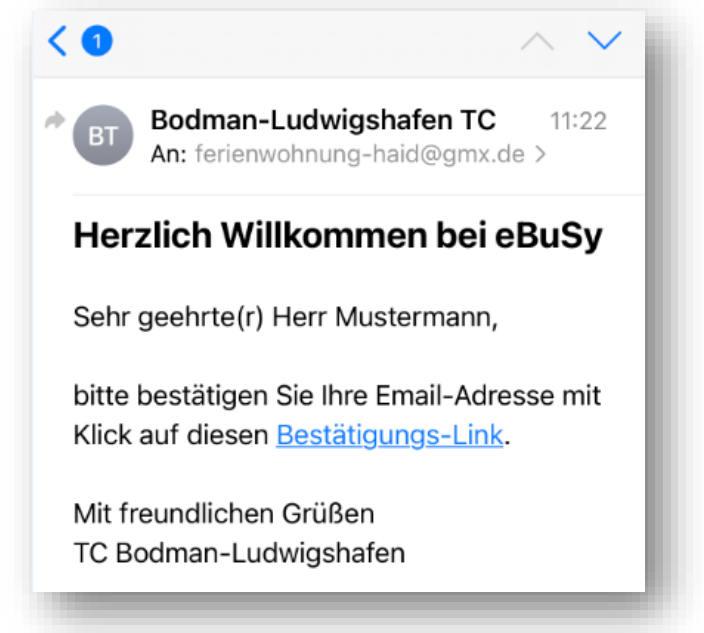

Nach dieser Registrierung habt ihr den Status "Gastspieler".

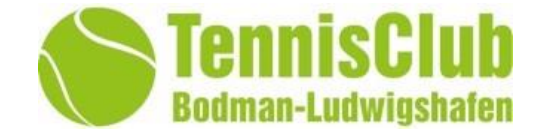

Nach der bestätigten Registrierung als "Gastspieler" gibt es zwei Schritte.

#### 1.) direkt nach der Registrierung seid ihr "Gastspieler"

Ihr könnt direkt als "Gastspieler" eure erste Gastspielbuchung gegen Gebühr tätigen. (Eingabe der Bankdaten erfolgt bei der ersten Reservierung)

#### 2.) nach Überprüfung erlangt ihr den Status "Vereinsmitglieder"

Ihr müsst im nächsten Schritt vom Systemadministrator als buchungsberechtigte Mitglieder freigegeben werden. Dies geschieht innerhalb 24h (In dringenden fällen eine E-Mail an <u>michael-haid@gmx.de</u> senden)

Das bedeutet: es wird überprüft ob der Antragsteller wirklich berechtigt ist als Vereinsmitglied eine Tennisplatzbuchung vorzunehmen.

Es sind alle aktiven Mitglieder des TC Bodman-Ludwighafen für Platzbuchungen als "Mitglied" berechtigt. Ebenfalls die Kinder und Jugendlichen. (Diese hatten in der Vergangenheit auch Steckkarten).

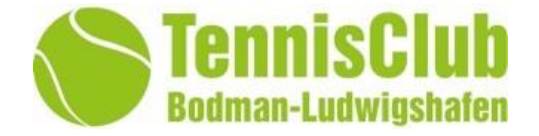

#### *Hinweis* → *Gastspieler welche als hauptbuchende reservieren:*

Für Gastspieler ist die Eingabe der Bankverbindung (um die Lastschrift zu erlauben) erst dann erforderlich wenn die erste Buchung vorgenommen wird.

Aktuelle Kosten = 16,- € für einen Tennisplatz je Stunde (60 Minuten)

*Hinweis* → *Mitglieder welche als hauptbuchende reservieren und eine Gastspieler hinzufügen:* 

Für Mitglieder ist die Eingabe der Bankverbindung (um die Lastschrift zu erlauben) erst dann erforderlich wenn die erste Buchung vorgenommen wird.

Aktuelle Kosten = 8,- € für ein Gastspiel je Stunde (60 Minuten)

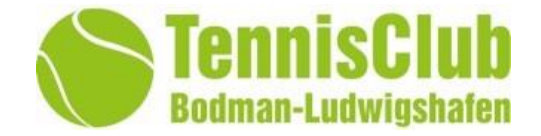

Kinder und Jugendliche sind ggf. von den Erziehungsberechtigten anzulegen.

Name und Anschrift sowie das Geburtsdatum und die E-Mail des Kindes muss zwingend dem Kind zugeordnet sein.

Das bedeutet das jedes Mitglied eine eigene E-Mail Adresse benötigt.

Sollten Sie für Ihr Kind eine Buchungsberechtigung erteilen wollen, so muss diesem Kind dann zuvor auch eine eigene E-Mail zugeordnet sein.

Die E-Mail Adressen werden für die Kommunikation mit dem Platzbuchungssystem benötigt.

Bei jeder eigenen Platzreservierung oder auch als Mitspieler wird eine Bestätigungs E-Mail versendet. Ebenfalls bei Buchungsänderungen und Stornierungen. So sind immer alle spielbeteiligten über den aktuellen Stand ihrer Buchungen informiert.

Ich habe zum Beispiel meinen Kinder ein kostenlose E-Mailadresse bei GMX erzeugt.

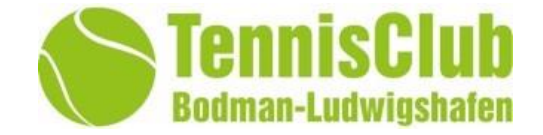

#### Nach der erfolgten Freigabe eures Zuganges durch den Systemadministrator

→ Michael Haid; <u>michael-haid@gmx.de</u>

könnt ihr euch mit dem Button Login einloggen.

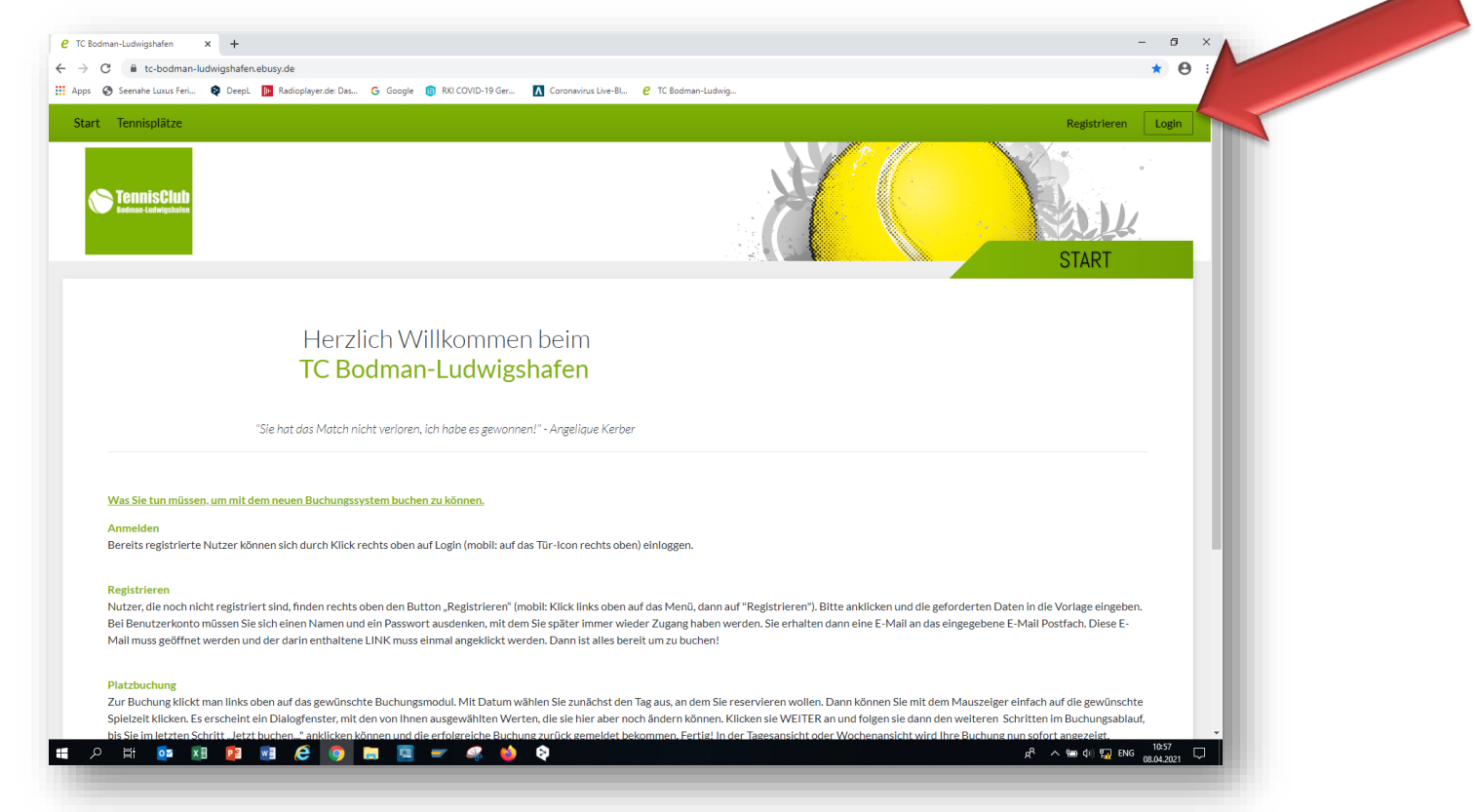

## Durchführung des Login

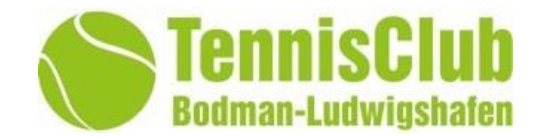

#### Bei erfolgreichem Login steht eure E-Mail Adresse rechts oben eingeblendet.

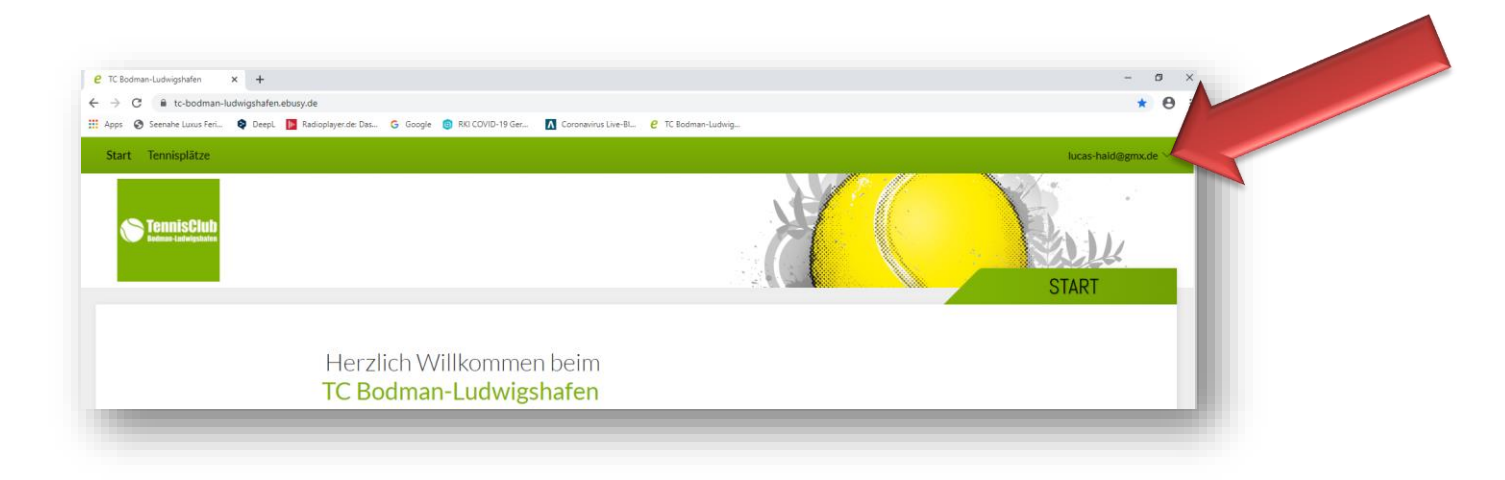

#### Hier findet ihr nun euren persönlichen Bereich:

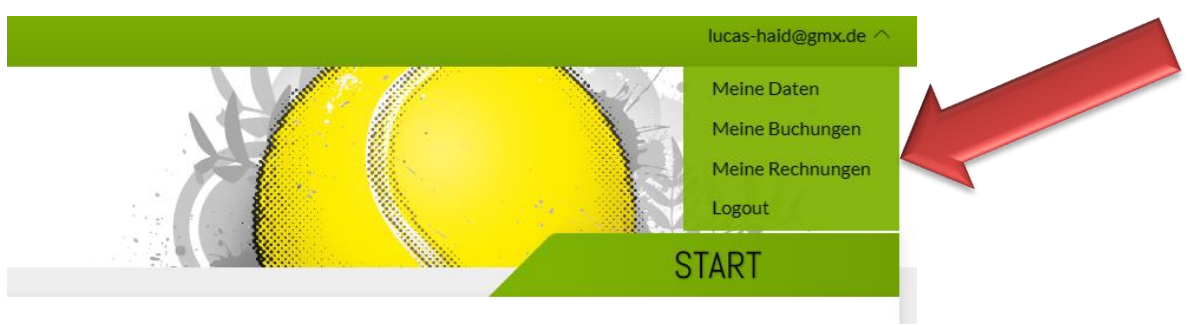

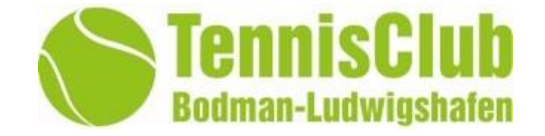

Um zu sehen welche Plätze frei sind und um Buchungen vorzunehmen klickt Ihr bitte auf die linke obere Schaltfläche "Tennisplätze"

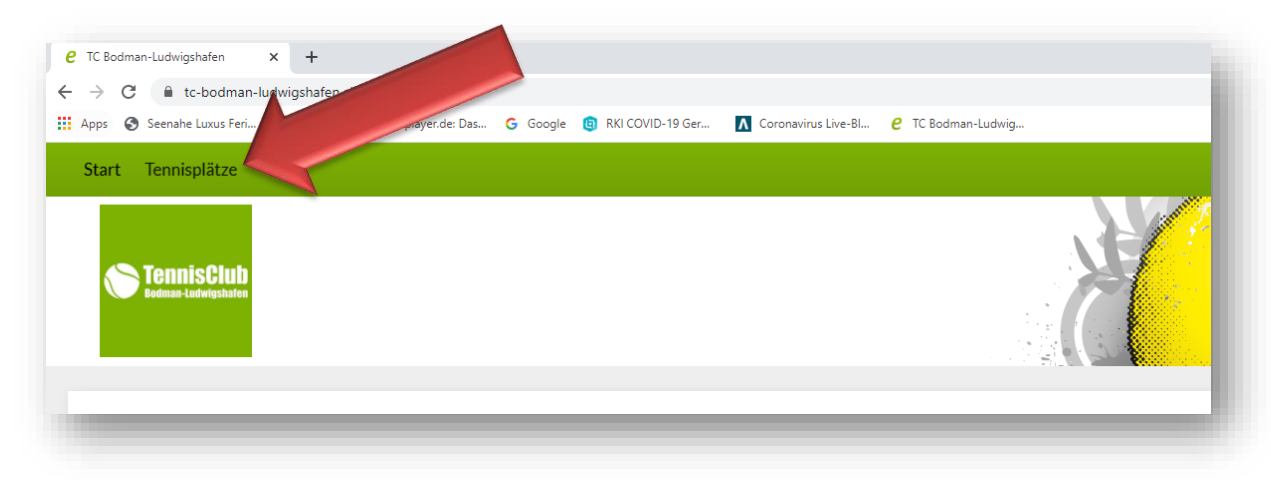

Nun seht ihr den Buchungsbereich als digitales Abbild des alten "Steckkarten Brettes"

| Start Tenn | isplätze                       |                       |                                              |                                               | lucas-held@g                                  | nocde 🗠           |
|------------|--------------------------------|-----------------------|----------------------------------------------|-----------------------------------------------|-----------------------------------------------|-------------------|
| O Wocher   | ansicht 🔝 Datum wählen         | Druckansicht          |                                              |                                               |                                               |                   |
| 8.K        |                                |                       | DONNERSTAG 08.04.202                         | 1                                             |                                               | 2.28              |
| Zeit       | Platz 1<br>vorne links         | Platz 2<br>vone redna | Platz 3<br>Nintan rechta                     | Platz4<br>Notes Mitte                         | Platz 5<br>Ninten Drés                        | Zeit              |
| 9:00       |                                |                       | Platz Benoch nicht zum Seieren freigegeb.    | Platz ist noch nicht zum Spielen freigtgeb.   | Platz lat noch nicht zum Spielen freigngeb.   | 09:00             |
| 9:30       |                                |                       | Platz ist noch nicht zum Spielen freigtgebu  | Plate int noch nicht zum Spielen freigegeb.   | Putz ist noch nicht zum Spielen freigegeb.    | 09:30<br>N:3210   |
| 0:00       |                                |                       | Platz ist noch nicht zum Spieren freigegeb.  | Platz ist noch nicht zum Spielen freigegeb.   | Platz ist noch nicht zum Spielen Freigegeb.»  | 10:00<br>10:12:30 |
| 0:30       |                                |                       | Platz intractivitete sum Spielen freignants- | Platz ist noch nicht zum Spielen freigegeb.   | Platz ist noch nicht zum Spielen freigngeb    | 10:30<br>Hitta    |
| 1:00 Netal | • Dold<br>New • Statis • Excel | Virbei                | Platz ist noch nicht sum Spielen freigegeb.  | Plate int each might sum Spinien freigngebu   | Platz ist noch nicht zum Spielen freigegeb.»  | 11:00<br>m1020    |
| 1:30       |                                |                       | Platz istnoch nicht zum Spielen freigegets.  | Platz ist ooch nicht zum Spielen freigegeb.   | Platz im noch nicht zam Spiwiwn freigegeb     | 11:30<br>m 12:00  |
| 2:00       |                                |                       | Plata let noch rächt num Spieler: Anlgegels. | Platz ist nach zicht zum Spielen freigegeit.  | Platz im noch nicht zum Spielen freigegeb.    | 12:00<br>Htt2:30  |
| 2:30       |                                |                       | Platz ist noch richt zum Spielen freigngeb.  | Platz ist noch nicht zure Spinien freigegeit. | Platz int nech nicht zum Spinien freigngeb    | 12:30<br>in 12:00 |
| 3:00       |                                |                       | Platz ist noch einte nats Spielen freigegeb. | Platz ist such vicht sure Spielen freigegeb   | Platz ist soch nicht zum Spielen freigagels.  | 13:00<br>m (232   |
| 3:30       |                                |                       | Plats ist roch nicht sum Spielen freigegeb   | Platz lat noch nicht sum Spielen freigegeb.   | Plata ist noch nisht auer Spinler freigegeb   | 13:30<br>He1450   |
| 4:00       |                                | Bachers               | Pletz ist noch nicht num Spielen freipepet   | Platz lat noch nicht zum Spielen freigeget.   | Platz ist rock nicht zam Spielen freipageb.   | 14:00<br>mite20   |
| 4:30       |                                |                       | Platz ist noch nicht zum Spielen freigegels  | Plata ist roch richt zum Spielen freigegeb.   | Patalat rock with any Spieler freigegets.     | 14:30<br>10:00    |
| 5:00       | Dustwin                        | Bachery .             | Plats schoch richt zum Sasian Freipepel      | Platz ist rooth minist zum Spielen freigegebu | Plata intractionality and Spinish Protpagate. |                   |

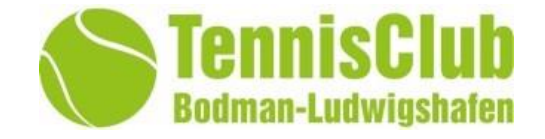

#### Aktuell eingestellte "Regeln" für Buchungen werden nachfolgend erläutert.

- 1. Das Online Buchungssystem ist wie unsere Stecktafel am Clubhaus zu verstehen. Das bedeutet ihr steckt virtuell eure Karte auf die Termine welche ihr buchen möchtet.
- 2. Jeder "Gastspieler" kann bis zu 10x in einer Spielsaison einen Platz buchen.
- 3. Die Buchungsdauer ist auf maximal 2h (120 Minuten) je Einzelbuchung begrenzt
- 4. Platzbuchungen von Gastspielern sind auf den Plätzen 3; 4 und 5 möglich
- 5. Zwischen 16 und 20 Uhr ist es "Gastspielern" an werktagen nicht gestattet Plätze zu buchen.
- 6. Bei der Buchung sind die Namen der Mitspieler auszuwählen. Dies wird zwingend wegen der Covid 19 Nachverfolgung benötigt. Im Eingabefeld "Kommentar" der Buchung sind die Namen der Mitspieler manuell einzutragen. So ist die COVID 19 Nachverfolgung systemtechnisch nachweisbar.
- 7. Ab dem 01.05.2021 darf nur noch mit dem Online Buchungssystem gebucht werden.
- 8. Nach der Buchung erhaltet ihr immer eine E-Mail mit der Buchungsbestätigung. Gleiches auch bei Terminverschiebungen und Stornierungen. In der Bestätigungs E.Mail erhaltet ihr den aktuell gültigen Zahlencode um an den Platzschlüssel zu gelangen. Der Schlüsseltresor hängt direkt an unserer Schautafel am Tennisgelände am Turn u. Sportverein Gebäude.

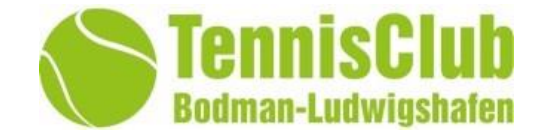

#### Aktuell eingestellte "Regeln" für Buchungen werden nachfolgend erläutert.

- 9. Sollte eine Platzbuchung bis 15 Minuten nach der gebuchten Zeit nicht vom buchenden genutzt werden (Bsp.: es kommt niemand zum Tennisspielen obwohl gebucht im System vermerkt ist), so ist es allen Mitgliedern nach diesen 15 Minuten möglich diese Buchung zu stornieren und für sich selbst zu buchen.
- 10. Weiter sind die Trainingszeiten der aktiven Tennis Mannschaften blockiert.
- 11. Medenspieltage für die Mannschaftsspiele werden ebenfalls im System als blockiert angezeigt.

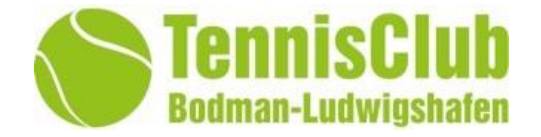

#### Gastspieler welche als hauptbuchende reservieren:

- Es ist aktuell Gastspielern nach ihrer Registrierung gestattet maximal 10 Gastpieltermine je Spielsaison zu tätigen.
- Es erfolgt eine Lastschrift auf das zur Lastschrift freigegeben hinterlegte Bankkonto des hauptbuchenden Gastes in voller Höhe der Reservierung.
- Die Aufforderung zur Hinterlegung des zur Lastschrift freigegebenen Bankkontos wird erstmalig bei der ersten Buchungsart als Gastspieler erforderlich. F
  ür weitere Gastspiele bleiben diese Bankdaten gespeichert.
- Die einzelnen Buchungen sind auf eine maximale Spieldauer von 2h (120 Minuten) gegrenzt.
- Gastspieler dürfen nur die Plätze 3; 4 und 5 buchen.
- Gastspieler dürfen an werktagen zwischen 16 und 20 Uhr die Plätze 3, 4 und 5 nicht buchen.
- Aktuelle Kosten = 16,- € für einen Tennisplatz je Stunde (60 Minuten)

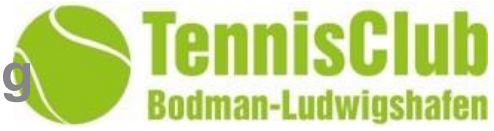

#### Aktuell eingestellte "Regeln" für Buchungen werden nachfolgend erläutert.

- 1. Das Online Buchungssystem ist wie unsere Stecktafel am Clubhaus zu verstehen. Das bedeutet ihr steckt virtuell eure Karte auf die Termine welche ihr buchen möchtet.
- Jedes Mitglied hat aktuell 2 Steckkarten zur Verfügung. Dies bedeutet ihr könnt 2 Vorausbuchungen tätigen. Sobald ein Termin gespielt bzw. storniert wurde, oder er einfach in der Vergangenheit liegt, habt ihr diese virtuelle Steckkarte wieder frei zur Verfügung um eine weitere Buchung durchzuführen.
- 3. Ihr könnt bis zu 7 Tage in die Zukunft buchen.
- 4. Bei der Buchung sind die Namen der Mitspieler auszuwählen. Dies wird zwingend wegen der Covid 19 Nachverfolgung benötigt. Diese Funktion ist aber aktuell noch nicht aktiv geschaltet, da noch nicht alle Mitglieder & Gastspieler im System hinterlegt sind und ihr somit diese Mitspieler nicht auswählen könnt. Dies bedeutet ihr könnt das Feld Mitspieler aktuell noch leer lassen und die Buchung abschließen. Dann müsst ihr aber im Feld Kommentar der Buchung die Namen der Mitspieler manuell eintragen. So ist die COVID 19 Nachverfolgung ebenfalls für die Übergangszeit systemtechnisch nachweisbar.
- 5. Ab dem 01.05.2021 darf nur noch mit dem Online Buchungssystem gebucht werden.
- Nach der Buchung erhaltet ihr immer eine E-Mail mit der Buchungsbestätigung. Auch die von euch als Mitspieler angegebenen Personen erhalten diese E-Mail. Gleiches auch bei Notiz: Terminverschiebungen und Stornierungen.

"Mitglied" Regeln für die Durchführung einer Platzbuchung

# Bodman-Ludwigshafen

#### Aktuell eingestellte "Regeln" für Buchungen werden nachfolgend erläutert.

- 7. Einzelspiele haben eine Höchstbuchungsdauer von 60 Minuten und Doppelspiele von 90 Minuten.
- 8. Sollte eine Platzbuchung bis 15 Minuten nach der gebuchten Zeit nicht vom buchenden genutzt werden (Bsp.: es kommt niemand zum Tennisspielen obwohl gebucht im System vermerkt ist), so ist es allen Mitgliedern nach diesen 15 Minuten möglich diese Buchung zu stornieren und für sich selbst zu buchen.
- 9. Externe Gastspieler sind mit Einschränkungen erlaubt.
- 10. Weiter sind die Trainingszeiten der aktiven Tennis Mannschaften blockiert.
- 11. Medenspieltage für die Mannschaftsspiele werden ebenfalls im System als blockiert angezeigt.

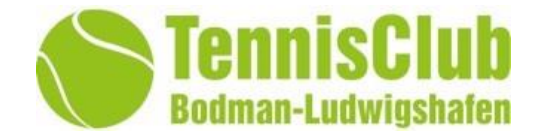

#### Mitglieder welche als hauptbuchende reservieren und eine Gastspieler hinzufügen:

- Gastspieler müssen sich ebenfalls im Buchungssystem registrieren!
- Es dürfen von Mitgliedern nur Gastspieler hinzugefügt werden, welche sich registriert haben und in der Mitspieler Namenauswahl zur Verfügung stehen.
- Es erfolgt eine Lastschrift auf das zur Lastschrift freigegeben hinterlegte Bankkonto des hauptbuchenden Mitgliedes in voller Höhe der Reservierung.
- Die Aufforderung zur Hinterlegung des zur Lastschrift freigegebenen Bankkontos wird erstmalig bei der ersten Buchungsart mit Gastspieler erforderlich. Für weitere Gastspiele bleiben diese Bankdaten gespeichert.
- Es gelte die normalen Buchungsregelungen für Mitglieder ohne die Änderungen für Gastspieler.
- Aktuelle Kosten = 8,- € für ein Gastspiel je Stunde (60 Minuten)

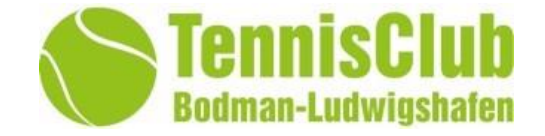

Für die Buchung müsst ihr auf dem Feld des gewünschten Tages und die Startuhrzeit klicken. Danach wählt ihr aus ob es sich um ein Einzel oder ein Doppelspiel handelt.

| 🕂 Woche            | enansicht 💮 Datum wähle | en 🛱 Druckansicht       |                                        |                                      |  |
|--------------------|-------------------------|-------------------------|----------------------------------------|--------------------------------------|--|
| $\ll$ <            |                         |                         | MONTAG <b>12.04.2021</b>               |                                      |  |
| Zeit               | Platz 1<br>vome links   | Platz 2<br>vorne rechts | Platz 3<br>hinten rechts               | Platz4<br>hinten Mitte               |  |
| 11:30<br>bis 12:00 | Vorbei                  | Vorbei                  | Platz ist noch nicht zum Spielen freig | Platz ist noch nicht zum Spielen fre |  |
| 12:00<br>bis 12:30 | Buchen                  | Buchen                  | Platz ist noch nicht zum Spielen freig | Platz ist noch nicht zum Spielen fre |  |
| 12:30<br>514 13:00 | Buchen                  | Buchen                  | Platz ist noch nicht zum Spielen freig | Platz ist noch nicht zum Spielen fre |  |
| 13:00<br>bis 12:30 | Buchen                  | Buchen                  | Platz ist noch nicht zum Spielen freig | Platz ist noch nicht zum Spielen fre |  |
| 13:30<br>bis 14:00 | Buchen                  | Buchen                  | Platz ist noch nicht zum Spielen freig | Platz ist noch nicht zum Spielen fre |  |
| 14:00              | Buchen                  | Buchen                  | Platz ist noch nicht zum Spielen freig | Platz ist noch nicht zum Spielen fre |  |
| 10                 | Buchen                  | Buchen                  | Platz ist noch nicht zum Spielen freig | Platz ist noch nicht zum Spielen fre |  |
| -                  | Buchen                  | Buchen                  | Platz ist noch nicht zum Spielen freig | Platz ist noch nicht zum Spielen fre |  |
| 15:30<br>66 16:00  | Buchen                  | Buchen                  | Platz ist noch nicht zum Spielen freig | Platz ist noch nicht zum Spielen fre |  |
| 16:00              | Buchen                  | Buchen                  | Platz ist noch nicht zum Spielen freig | Platz ist noch nicht zum Spielen fre |  |

| Wählen Sie Ihre Buchung                                                                                                    | $\times$        |
|----------------------------------------------------------------------------------------------------|-----------------|
| <ul> <li>Einzel         <ul> <li>08.04.2021, von 14:30 Uhr bis 15:00 Uhr</li> <li>Doppel                 08.04.2021, von 14:30 Uhr bis 15:00 Uhr</li> </ul> </li> </ul> |                 |
| ×Abbrechen                                                                                                    | ightarrowWeiter |
|                                                                                                    |                 |

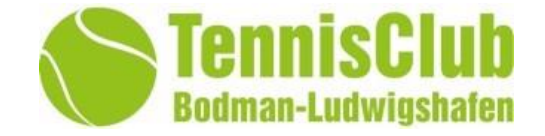

Daten prüfen und Mitspieler ergänzen. (Aktuell sind noch nicht alle spielberechtigten Mitglieder gelistet, daher ist auch eine Buchung ohne die Angabe der Mitspieler möglich. Dies wird zeitnah nach dem Rollout des Systems umgestellt)

| Datum       | < | Donnerstag 08.04.2021 | > |                  |
|-------------|---|-----------------------|---|------------------|
| Von Uhrzeit | < | 14:30                 | > |                  |
| Bis Uhrzeit | < | 15:30                 | > |                  |
| Platz       | < | Platz 1               | > |                  |
| Mitspieler  | + | Nicht besetzt         |   |                  |
| ×Abbrechen  |   |                       |   | ightarrow Weiter |

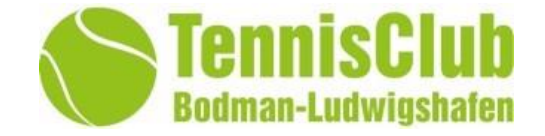

Daten prüfen und Mitspieler ergänzen. (Aktuell sind noch nicht alle spielberechtigten Mitglieder gelistet, daher ist auch eine Buchung ohne die Angabe der Mitspieler möglich. Dies wird zeitnah nach dem Rollout des Systems umgestellt)

| Wählen Sie Ihre Buo | ×                         |                 |
|---------------------|---------------------------|-----------------|
| Datum               | < Donnerstag 08.04.2021 > |                 |
| Von Uhrzeit         | < 14:30 >                 |                 |
| Bis Uhrzeit         | < 15:30 >                 |                 |
| Platz               | < Platz 1 >               |                 |
| Mitspieler          | + Nicht besetzt           |                 |
| ×Abbrechen          |                           | ightarrowWeiter |

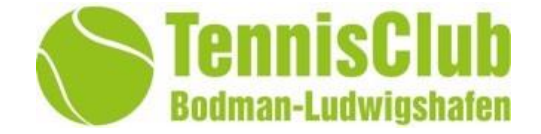

#### Daten prüfen und Buchung bestätigen

| Sind alle Angaben richtig?                                            | $\times$                                                     |          |
|-----------------------------------------------------------------------|--------------------------------------------------------------|----------|
| Einzel /                                                              | 2 Person                                                     |          |
| 08.04.2021<br>Donnerstag<br>von 14:30 Uhr<br>bis 15:30 Uhr<br>Platz 1 | Lucas Haid<br>Bergstraße 47<br>78333 Stockach<br>Deutschland |          |
| & Mitspieler                                                          | 🖾 Kontakt 🥒                                                  |          |
| Michael Haid                                                          | 07771917788<br>017638184021<br>lucas-haid@gmx.de             |          |
| E Kommentar +                                                         |                                                              |          |
| -                                                                     |                                                              |          |
| ←Zurück                                                               | Jetzt buchen                                                 |          |
|                                                                       | Aktion erfolgreich                                           | $\times$ |
|                                                                       | ✓ Vielen Dank, Ihre Buchung war erfolgreich!                 |          |
|                                                                       | ×Schließen                                                   |          |
|                                                                       |                                                              |          |

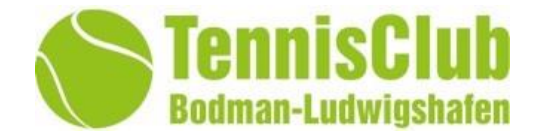

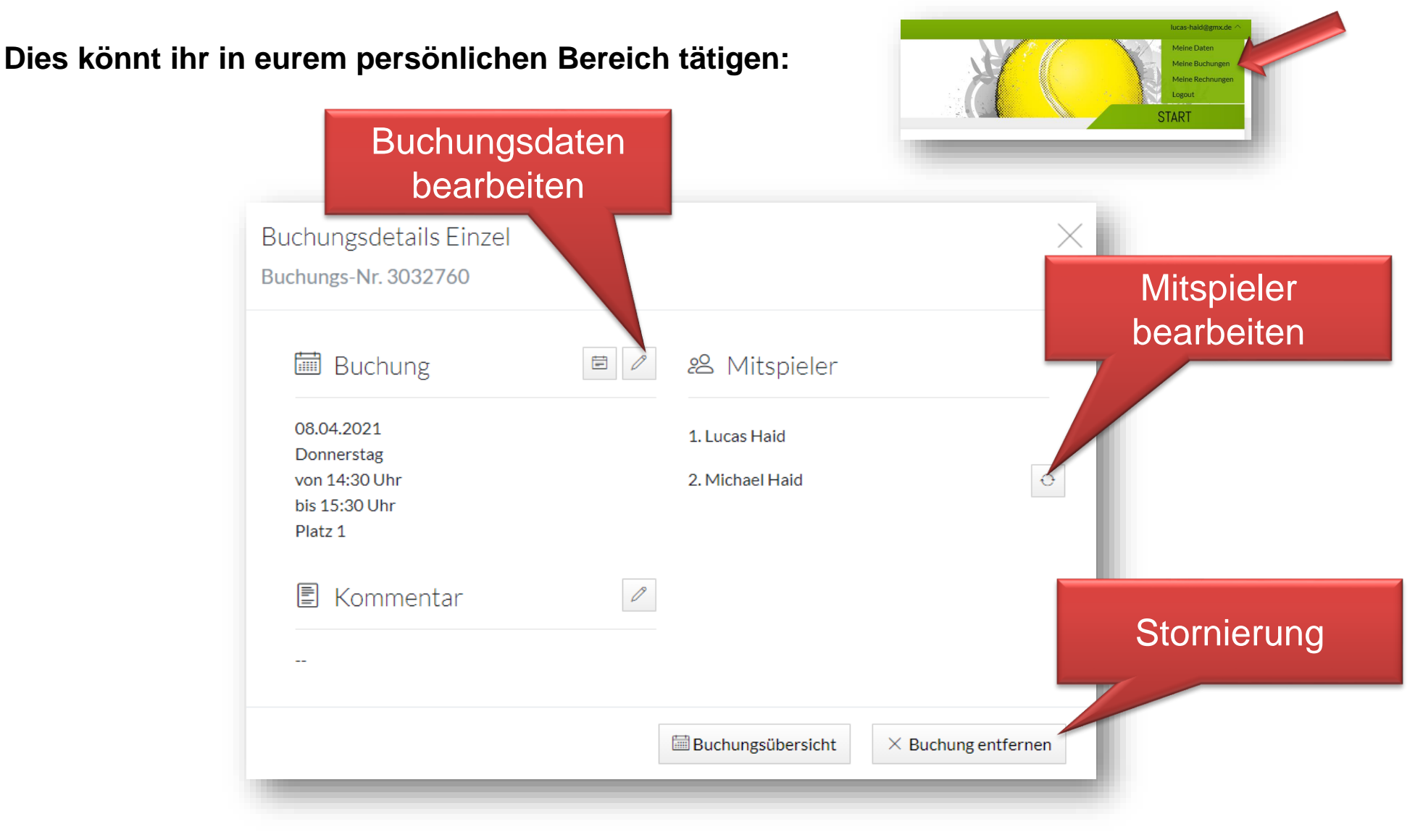

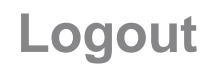

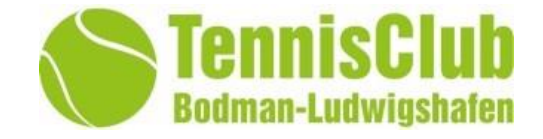

Bitte beachtet den Logout Button.

Dieser ist vor allem dann wichtig wenn ihr euch von fremden Computern oder öffentlichen Internetzugängen eingeloggt habt.

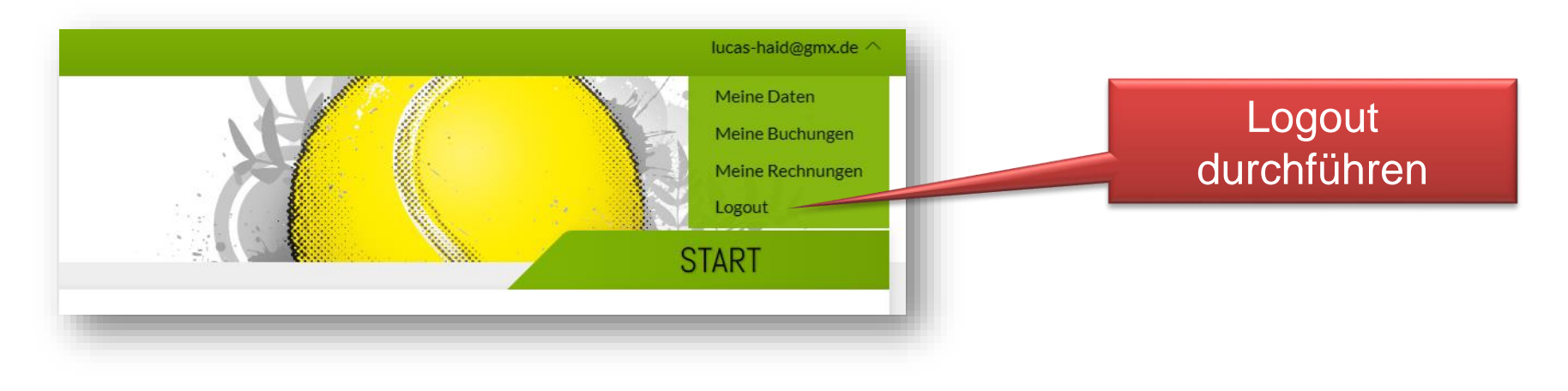

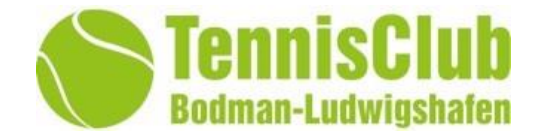

- Einhaltung der COVID 19 Auflagen
- Geeignete Tennisschuhe tragen
- Die Plätze sind abgezogen zu übergeben.
- Das Abziehen der Plätze hat nach jeder Buchung und über das gesamte Tennisplatzgelände zu erfolgen. Nicht nur im inneren Spielfeld abziehen.
- Gebuchte Spielzeiten einhalten. (inklusive dem Abziehen und verlassen des Platzes)
- Sollten die Plätze zu trocken sein und stauben, so sind diese für 5 Minuten mit der automatischen Anlage zu bewässern.
- Weiche Tennisplätze dürfen nur mit Vorsicht bespielt werden.
- Sollten Plätze durch Regenschauer oder die automatische Bewässerung Pfützen aufweisen, so ist ein Spielbetrieb strengstens untersagt.

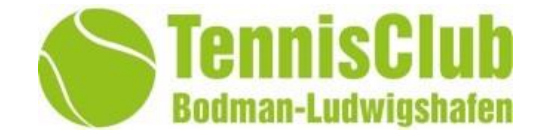

- Der Mannschaftsführer bzw. der Trainer oder mindestens einer der aktuell trainierenden Gruppe muss die anwesenden Personen, aufgrund der COVID19 Auflagen, dokumentieren und mindestens 4 Wochen aufbewahren.
- Die Trainigszeiten sind fest gebuchte Zeiten im Belegungskalender. Sie müssen nicht von den trainierenden nochmals gebucht werden.
- Blockierte Plätze f
  ür die Trainings sind auch zu nutzen. Es handelt sich meist um stark frequentierte Abendstunden und wir m
  öchten nicht, dass andere Mitglieder sich 
  über blockierte Plätze wundern und diese dann eventuell nicht bespielt werden.
- Gerade den erfahrenen Tennisspielern muss bewusst sein, dass sie ein Vorbildfunktion haben. Hierzu zählt auch der Umgang mit dem Platz. Dazu zählen: Einschätzung ob der Platz wirklich belastbar und bespielbar ist (Nässe). Das richtige Schuhwerk und das Abziehen der Plätze über den ganzen Tennisplatz hinweg und nicht nur im inneren des Spielfeldes. Bei langen oder harten Trainingseinheiten kann es auch nötig sein dazwischen abzuziehen und / oder zu wässern.

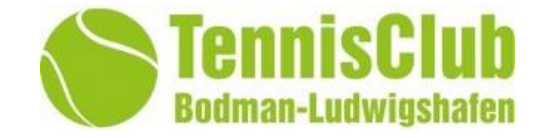

ntv

ntv

tel = o-minter

TC Platzbuchung

R P F

Fitness

 $T \in$ 

Damit die Platzreservierung noch schneller geht könnt ihr den Link zum Buchungssystem direkt auf eurem Apple Iphone Homebildschirm ,als Icon wie eine App, abspeichern.

Hierzu gebt ihr im Safari Browser die folgende URL ein: https://tc-bodman-ludwigshafen.ebusy.de/

Oder geht über die TC Bodman-Ludwigshafen Homepage auf das Buchungssystem.

Wenn ihr euch dann auf der Seite des TC Buchungssystemes befindet,

nutzt ihr die Aktion "teilen" und wählt dann "zum Home-Bildschirm". Nun wird

euch dieser Link als Home Bildschirm Icon dargestellt.

Um eure Nutzerdaten wie E-Mail und Passwort nicht immer wieder eingeben zu müssen könnt Ihr nun noch das Passwort manuel zu eurem Schlüsselbund hinzufügen.

Geht Hierzu auf "Einstellungen", dann "Passwörter"; dann auf das "+" und gebt die obige URL und eure Zugangsdaten ein. Ab jetzt könnt ihr beim Einloggen auf der Platzbuchungsseite diese hinterlegten Anmeldedaten nutzen.

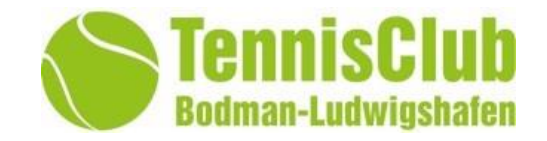

| Rolle         | Berechtigung                                                                                                    | zugeordnete Personen                                                                                                    |
|---------------|----------------------------------------------------------------------------------------------------|----------------------------------------------------------------------------------------------------|
| Administrator | Darf alle Änderungen am System vornehmen. Kann alle<br>Buchungsarten ohne Limitierung der Anzahl tätigen und stornieren.                                                                                                    | Michael Haid ( <u>michael-haid@gmx.de</u> )<br>Stellvertreter: ??                                                                                                    |
| Sportwart     | Darf alle Buchungsarten (außer Tennisschule Mary) ohne<br>Limitierung der Anzahl tätigen und stornieren                                                                                                    | Jörg Volk (j <u>oerg_volk1@web.de</u> )<br>Stellvertreter: ??                                                                                                    |
| Trainer       | Darf Buchungsart Training , Training Tennisschule Mary und<br>Medenspiele ohne Limitierung der Anzahl buchen. Darf Einzel und<br>Doppel buchen                                                                                                    | Mary Frank<br>Stellvertreter: ??<br>Stellvertreter: ??                                                                                                    |
| Platzwart     | Darf buchen wie "Mitglied" aber zusätzlich die Plätze sperren.                                                                                                    | Erwin Schellinger<br>Stellvertreter: ??                                                                                                    |
| Kassierer     | Darf buchen wie "Mitglied" und zusätzlich auf Abrechnungen der Gastspieler zugreifen und diese per Lastschrift einfordern.                                                                                                    | Frank Golbs<br>Stellvertreter: ??                                                                                                    |
| Mitglied      | Darf aktuell Einzel( 60min) und Doppel (90min) buchen.<br>2 Buchungen innerhalb der nächsten 7 Tage zulässig.<br>Mitglieder welche einen Gastspieler hinzufügen müssen für diesen<br>Gastspieler 8,-€ je Stunde bezahlen. Hierzu muss dieses Mitglied<br>seine Bankdaten für die Lastschrift angeben.                             | Alle aktiven TC Bodman Ludwigshafen Mitglieder welche sich<br>im Buchungsportal angemeldet haben <u>und</u> vom Administrator<br>als Mitglied bestätigt wurden.                                                                                                    |
| Gastspieler   | Darf aktuell einen ganzen Platz buchen für 16€ je Stunde. Maximal<br>2h am Stück und max 10 x in der Saison. An Werktagen dürfen<br>Gastspieler nicht zwischen 16 und 20 Uhr buchen. Gastspielern<br>stehen die Plätze 3 ; 4 ; 5 zur Buchung zur Verfügung. Gastspieler<br>müssen die Bankdaten für eine Lastschrift hinterlegen. | Alle Gäste, egal ob sie Hauptbucher des Platzes oder nur<br>Mitspieler bei einem Mitglied sind.<br>(Alle aktiven TC Bodman Ludwigshafen Mitglieder welche sich<br>im Buchungsportal angemeldet haben <u>aber</u> vom Administrator<br>noch nicht als Mitglied bestätigt wurden. |